## How to check an electricity meter using the Calmet C300B Calibrator

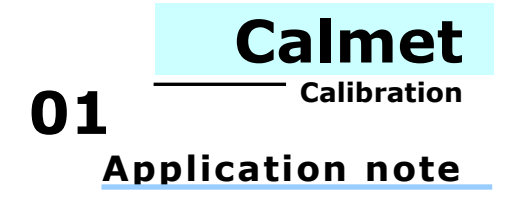

This Application manual describes the step-by-step method of electricity meter checking. The Calmet C300B Calibrator and the *Test System* function of the Calpro C300 software allows us to perform the following checks:

- error check,
- counting check,
- counter test.

The system for one-phase electricity meter testing consists of the following hardware:

- the C300B calibrator
- the photo head,
- the single position rack,
- wires,
- a PC or laptop.

We can see an example of such a system in Fig.1

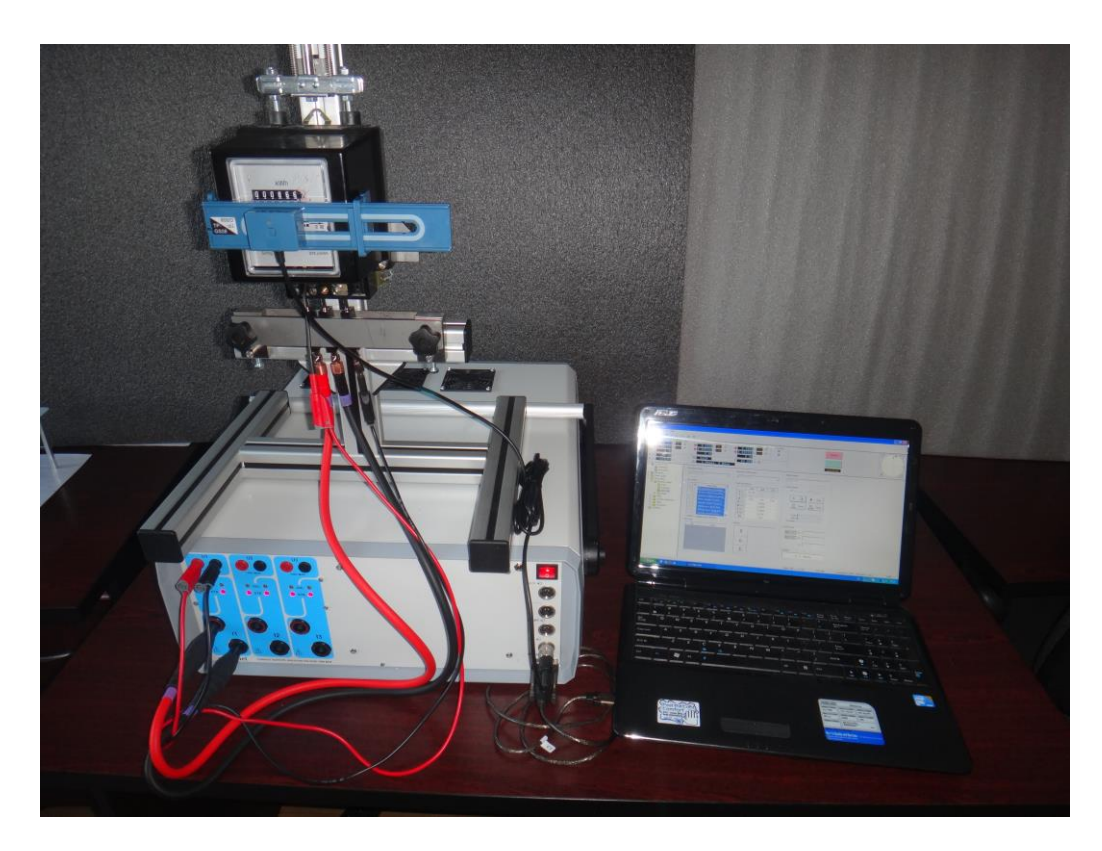

Fig.1. The system for one-phase electricity meter checking

To build the test system perform the following steps:

- connect the U input of the electricity meter to the U1 voltage output of the C300B calibrator,
- connect the I input of the electricity meter to the I1 current output of the C300B calibrator,
- connect the photo head to the input of the C300B calibrator, marked as  $\square$  ,
- connect the computer to the RS232 input of the C300B calibrator,

The complete system is presented in Fig.2

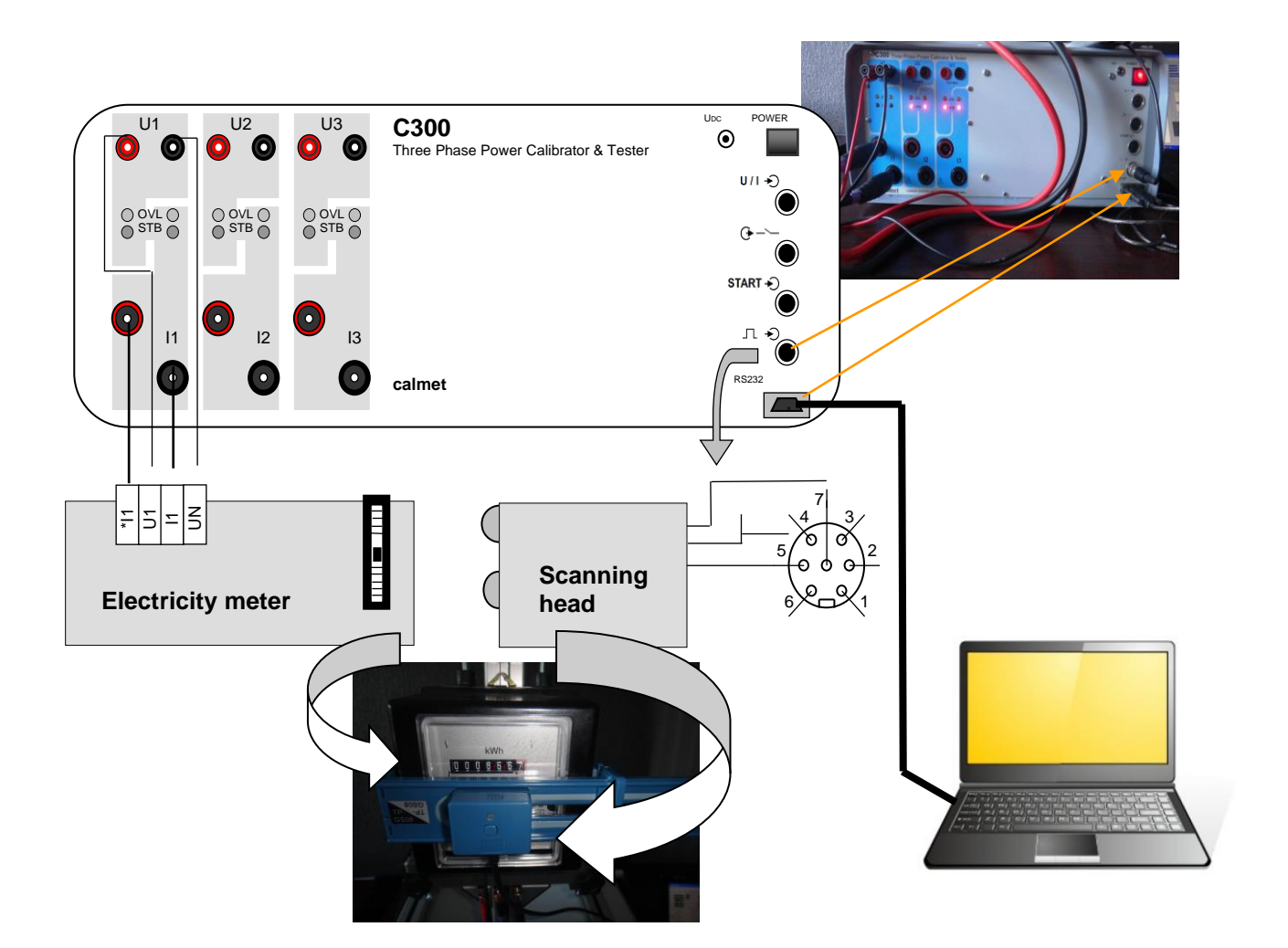

Fig.2. An overview of the connections in the system for one-phase electricity meter checking

To check if the system works correctly, perform the following test:

- run the Calpro C300 software described in Calpro300 Basic user manual,
- set up the connection between the C300B Calibrator and the computer as described in *Calpro300 Basic* user manual,
- set up the nominal value for the electricity meter current and voltage and press the *Operate* button as in Fig.3,

| til Calpro 300                                       |                                                                                                    |                        |                                           | _ @ X |
|------------------------------------------------------|----------------------------------------------------------------------------------------------------|------------------------|-------------------------------------------|-------|
| File Yeni Options Help                               |                                                                                                    |                        |                                           |       |
| 「日間間の同い                                              | (A T                                                                                                    |                        |                                           | _     |
| U Q 230 000 V 2000 I<br>1 Q 10.000 A 200 I<br>9 0.00 | D         D2         D2         D1         D1 <thd1< th="">         D1         D1         D1<!--</td--><td>Standag</td><td>1</td><td>3+0+</td></thd1<>                                                                                                    | Standag                | 1                                         | 3+0+  |
| < u12 120,00 °<br>< u13 120,00 °                     | Ω 1.123 f 50,000 m 0 mm<br>Δ 3 PHASE 4 WIRE                                                                                                    | Operate                |                                           | NT NO |
| Cather                                               | Image: Control of the second second secon |                        | 14                                        | - 990 |
| · · · · · · · · · · · · · · · · · · ·                |                                                                                                    | Calpre 300 v. 1. 0. 20 | SPN Connected: COH11, Fermiore: v.3.6.1.7 | -     |

Fig.3 Main window of Calpro 300 PC Soft

- if the voltage and current circuits have been connected correctly, the disc of the electricity meter will rotate,
- press the button on the photo head to switch it on, see fig.2,
- if the photo head is set up correctly, the red LED (see fig. 2) will blink according to the rotating black spot on the electricity meter's disc. Otherwise, reposition the photo head until the red LED begins blinking,
- the system for electricity meter testing is ready to work.

To begin the electricity meter checking process, enter the basic information about the device and prepare the testing procedure. To do so, open the folders *Type* and *Procedure*, which are located in the folder *Electricity Meter* in the *Functional field* (see Fig. 4).

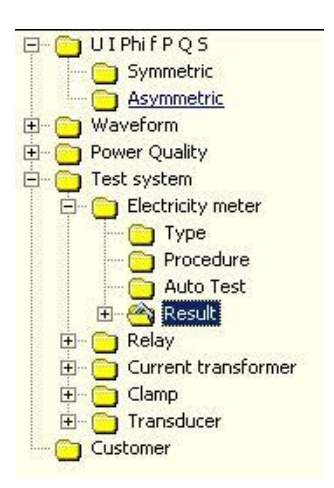

Fig.4. View of the Function field

Fig. 5 illustrates how to set the "Type" of electricity meter - enter information about the input parameters, accuracy class, meter constant, and the type of connection into the relevant fields.

| Electricity meter name                                   |              |                      |            |                 |              |
|----------------------------------------------------------|--------------|----------------------|------------|-----------------|--------------|
| W626U 10(60)A                                            |              |                      | -          |                 | 🔜 <u>*</u> % |
| Nominal parameters<br>Ub - Base voltage<br>230.0 V<br>10 | ▼ A          | - Imax - Max current | ▼ A        | f - Frequency - | ▼ Hz         |
| Class of accuracy                                        | • %          | Meter constant       | _          | ⊙ pulse / kWh   | C Wh / pulse |
| Reset time                                               | Transformer  |                      |            |                 |              |
| Meter connection                                         | Г ст<br>Г үт | I'                   | A /<br>V / | I"  <br>U"      | ▼ A<br>▼ V   |
| Comment                                                  |              |                      |            |                 |              |
|                                                          |              |                      |            |                 | <b>*</b>     |

Fig.5 View of the Type window

The next step is to define the "Procedure" of testing by setting points of input parameters which will be used to test the electricity meter. The example of setting for one point is presented in Fig.6. Rules on filling out the fields are described in *Calpro300 TS user manual* 

|                                                 | W626U 10(60)                                                                                                    | A                                                                                                    |                                                                                          |                                                                                    |                                                                                  |                                                                                        |                                                                                                 |                                                                                 | -                                                                                                    | 6                                                                                                    |                                                                                                    | *                                                                           |  |  |  |  |  |
|-------------------------------------------------|----------------------------------------------------------------------------------------------------|----------------------------------------------------------------------------------------------------|------------------------------------------------------------------------------------------|------------------------------------------------------------------------------------|----------------------------------------------------------------------------------|----------------------------------------------------------------------------------------|-------------------------------------------------------------------------------------------------|---------------------------------------------------------------------------------|----------------------------------------------------------------------------------------------------|----------------------------------------------------------------------------------------------------|----------------------------------------------------------------------------------------------------|-----------------------------------------------------------------------------|--|--|--|--|--|
| est                                             | point                                                                                                    |                                                                                                    |                                                                                          |                                                                                    |                                                                                  |                                                                                        |                                                                                                 |                                                                                 |                                                                                                    |                                                                                                    |                                                                                                    |                                                                             |  |  |  |  |  |
|                                                 | Point name                                                                                                    | 100%Ib cos=0                                                                                                    | 5L (Error test)                                                                          |                                                                                    |                                                                                  |                                                                                        |                                                                                                 |                                                                                 |                                                                                                    |                                                                                                    |                                                                                                    |                                                                             |  |  |  |  |  |
|                                                 |                                                                                                    | 100.0                                                                                                    | ~ [s                                                                                     |                                                                                    | la le                                                                            | тр                                                                                     | J v L                                                                                           | l all                                                                           |                                                                                                    |                                                                                                    |                                                                                                    |                                                                             |  |  |  |  |  |
|                                                 | 01%061                                                                                                    | 100.0                                                                                                    | % [5]                                                                                    | •                                                                                  | ]%₀  ⊃                                                                           |                                                                                        | _ % /                                                                                           | All                                                                             |                                                                                                    |                                                                                                    | 2                                                                                                    |                                                                             |  |  |  |  |  |
|                                                 | I [%Ib]                                                                                                    | 100.0 💌                                                                                                    | % 51                                                                                     | гв 💌                                                                               | ]% S                                                                             | тв                                                                                     | · % 🔽                                                                                           | All                                                                             | <b>f</b> 50                                                                                                    | I.O 💌                                                                                                   | Hz 🗆 S                                                                                                    | ynch                                                                        |  |  |  |  |  |
|                                                 |                                                                                                    | 0.5 💌                                                                                                    |                                                                                          | 5 🔻                                                                                |                                                                                  | .5                                                                                     |                                                                                                 | All                                                                             | പെ                                                                                                    | 23 💌                                                                                                    | 1                                                                                                    |                                                                             |  |  |  |  |  |
|                                                 | sin O                                                                                                    |                                                                                                    |                                                                                          |                                                                                    |                                                                                  |                                                                                        |                                                                                                 |                                                                                 |                                                                                                    |                                                                                                    | 1                                                                                                    | -                                                                           |  |  |  |  |  |
|                                                 | U12                                                                                                    | 120.0                                                                                                    | <sup>0</sup> U31  -1                                                                     | 20.0 💌                                                                             |                                                                                  | Waveform                                                                               | 4                                                                                               |                                                                                 |                                                                                                    |                                                                                                    |                                                                                                    |                                                                             |  |  |  |  |  |
| est                                             | type                                                                                                    |                                                                                                    | Test m                                                                                   | ethod                                                                              |                                                                                  | T                                                                                      | est duration -                                                                                  |                                                                                 | 1                                                                                                    | -Output cor                                                                                             | nstant                                                                                                    |                                                                             |  |  |  |  |  |
| ÷                                               | Frror test                                                                                                    | G Me                                                                                                    | @ Im                                                                                     | nulses                                                                             | 10                                                                               |                                                                                        | Cycles                                                                                          | 3                                                                               |                                                                                                    | Г.<br>С.                                                                                                |                                                                                                    |                                                                             |  |  |  |  |  |
|                                                 | Littor cosc                                                                                                    | *S 18001                                                                                                    | ~                                                                                        | paisos                                                                             | 10                                                                               |                                                                                        |                                                                                                 |                                                                                 |                                                                                                    |                                                                                                    |                                                                                                    |                                                                             |  |  |  |  |  |
| ~                                               |                                                                                                    | C                                                                                                    | C                                                                                        |                                                                                    |                                                                                  | - 10                                                                                   |                                                                                                 | -                                                                               |                                                                                                    |                                                                                                    |                                                                                                    |                                                                             |  |  |  |  |  |
| C                                               | Counting                                                                                                    | C Max                                                                                                    | C Tin                                                                                    | ne                                                                                 | j                                                                                | _ s (                                                                                  | Time [hh:                                                                                       | mm:ss] 00:                                                                      | 00:00                                                                                                    | 50 power                                                                                                | <u> </u>                                                                                                    |                                                                             |  |  |  |  |  |
| 0                                               | Counting<br>Counter test                                                                                                    | C Max                                                                                                    |                                                                                          | ne<br>ror limit                                                                    | 2.0                                                                              | s (                                                                                    | Time [hh::<br>Energy                                                                            | mm:ss] 00:1                                                                     | 00:00                                                                                                    | S0 power                                                                                                | pu                                                                                                    | ılse/kWh                                                                    |  |  |  |  |  |
| 0                                               | Counting<br>Counter test                                                                                                    | C Max                                                                                                    | C Tin                                                                                    | ne<br>or limit                                                                     | 2.0                                                                              | s (<br>•%                                                                              | ) Time [hh:1                                                                                    | mm:ss] 00:1                                                                     | 00:00                                                                                                    | S0 power                                                                                                | pu                                                                                                    | ilse/kWh                                                                    |  |  |  |  |  |
| 0                                               | Counting<br>Counter test<br>Point N                                                                                                    | C Max                                                                                                    | C Tin<br>Err                                                                             | ne<br>ror limit<br>U2 [%Ub]                                                        | 2.0<br>U3 [%Ub]                                                                  | s (<br>• %                                                                             | Time [hh:<br>Energy<br>I2 [%Ib]                                                                 | mm:ss] 00:1                                                                     | φ1                                                                                                    | S0 power<br>C<br>φ2                                                                                     | φ <b>3</b>                                                                                                    | lse/k₩h                                                                     |  |  |  |  |  |
| 0<br>0<br>10                                    | Counting<br>Counter test<br>Point N<br>No load 80%Un                                                                                                    | C Max                                                                                                    | C Tin<br>Err<br>U1 [%Ub]<br>80                                                           | ne<br>ror limit<br>U2 [%Ub]<br>STB                                                 | 2.0<br>U3 [%Ub]<br>STB                                                           | s (<br>% (<br>11 [%Ib]<br>STB                                                          | Time [hh:<br>Energy<br>I2 [%Ib]<br>STB                                                          | mm:ss] 00:<br>[kWh]<br>13 [%Ib]<br>STB                                          | φ1<br>0.0°                                                                                                    | 50 power<br>C<br>Φ2<br>0.0 °                                                                            | φ <b>3</b><br>0.0 °                                                                                                    | ilse/kWh<br>≹12 [ª<br>120,1                                                 |  |  |  |  |  |
| C<br>Jo<br>1<br>2                               | Counting<br>Counter test<br>Point N<br>No load 80%Un<br>No load 115%Ur                                                                                    | C Max<br>Name<br>(Counting)                                                                                                    | C Tin<br>Err<br>U1 [%Ub]<br>80<br>115                                                    | ne<br>for limit<br>U2 [%Ub]<br>STB<br>STB                                          | 2.0<br>U3 [%Ub]<br>STB<br>STB                                                    | s (<br>% (<br>11 [%Ib]<br>STB<br>STB                                                   | Time [hh:<br>Energy<br>I2 [%Ib]<br>STB<br>STB                                                   | mm:ss] 00:<br>[kWh]<br>[3 [%Ib]<br>STB<br>STB                                   | φ1<br>0.0 °<br>0.0 °                                                                                                    | 50 power<br>C<br>Φ2<br>0.0 °<br>0.0 °                                                                   | φ <b>3</b><br>0.0 °<br>0.0 °                                                                                                    | lise/kWh                                                                    |  |  |  |  |  |
| C<br>Jo<br>1<br>2<br>3                          | Counting<br>Counter test<br>Point N<br>No load 80%Un<br>No load 115%Ur<br>Starting conditio                                                               | C Max<br>Jame<br>(Counting)<br>n (Counting)<br>on (Counting)                                                                                                    | U1 [%Ub]<br>80<br>115<br>100.0                                                           | or limit<br>U2 (%Ub)<br>STB<br>STB<br>STB<br>STB                                   | 2.0<br>2.0<br>3 [%Ub]<br>5TB<br>5TB<br>5TB<br>5TB                                | s (<br>% (<br>11 [%Ib]<br>STB<br>STB<br>0.4                                            | Time [hh:<br>Energy<br>I2 [%Ib]<br>STB<br>STB<br>STB<br>STB                                     | mm:ss] 00:1<br>[kWh] [<br>13 [%Ib]<br>STB<br>STB<br>STB<br>STB                  | φ1<br>0.0°<br>0.0°<br>0.0°                                                                                                    | 50 power<br>C<br>0.0 °<br>0.0 °<br>0.0 °                                                                | <b>43</b><br>0.0 °<br>0.0 °                                                                                                    | Ise/kWh                                                                     |  |  |  |  |  |
| C<br>C<br>lo<br>1<br>2<br>3<br>4                | Counting<br>Counter test<br>Point N<br>No load 80%Un<br>No load 115%Ur<br>Starting conditio<br>Meter constant                                             | C Max<br>Jame<br>(Counting)<br>n (Counting)<br>(Counter te                                                                                                    | U1 [%Ub]<br>80<br>115<br>100.0<br>100.0                                                  | or limit<br>U2 (%Ub)<br>STB<br>STB<br>STB<br>STB<br>STB                            | 2.0<br>2.0<br>5TB<br>5TB<br>5TB<br>5TB<br>5TB<br>5TB                             | s (<br>% (<br>11 [%Ib]<br>STB<br>STB<br>0.4<br>600                                     | Time [hh:<br>Energy<br>I2 [%Ib]<br>STB<br>STB<br>STB<br>STB<br>STB                              | I3 [%Ib]<br>STB<br>STB<br>STB<br>STB<br>STB<br>STB                              | φ1<br>0.0°<br>0.0°<br>0.0°<br>0.0°<br>0.0°                                                                                                    | 50 power<br>C<br>0.0 °<br>0.0 °<br>0.0 °<br>0.0 °                                                       | φ3<br>0.0°<br>0.0°<br>0.0°<br>0.0°                                                                                                    | lise/kWh<br>\$12 [°<br>120,1<br>120,1<br>120,1<br>120,1                     |  |  |  |  |  |
| 0<br>1<br>2<br>3<br>4<br>5                      | Counting<br>Counter test<br>No load 80%Un<br>No load 115%Ur<br>Starting conditio<br>Meter constant o<br>Operate 60%Ut                                     | C Max<br>Jame<br>(Counting)<br>n (Counting)<br>(Counter te<br>o 10%Ib (Er                                                                                                    | U1 [%Ub]<br>80<br>115<br>100.0<br>100.0<br>60                                            | uz (%Ub)<br>STB<br>STB<br>STB<br>STB<br>STB<br>STB<br>STB                          | 2.0<br>2.0<br>STB<br>STB<br>STB<br>STB<br>STB<br>STB<br>STB                      | s (<br>• % (<br>11 [%Ib]<br>STB<br>STB<br>0.4<br>600<br>10.0                           | Time [hh:<br>Energy<br>I2 [%Ib]<br>STB<br>STB<br>STB<br>STB<br>STB<br>STB                       | I3 [%Ib]<br>I3 [%Ib]<br>STB<br>STB<br>STB<br>STB<br>STB<br>STB                  | φ1<br>0.0°<br>0.0°<br>0.0°<br>0.0°<br>0.0°<br>0.0°                                                                                                    | 50 power<br>C<br>0.0 °<br>0.0 °<br>0.0 °<br>0.0 °<br>0.0 °                                              | φ3<br>0.0°<br>0.0°<br>0.0°<br>0.0°<br>0.0°                                                                                                    | Ise/kWh<br>\$12 [ª<br>120,0<br>120,0<br>120,0<br>120,0<br>120,0             |  |  |  |  |  |
| C<br>Jo<br>1<br>2<br>3<br>4<br>5<br>6           | Counting<br>Counter test<br>Point N<br>No load 80%Un<br>No load 115%Uf<br>Starting conditio<br>Meter constant<br>Operate 60%Ut<br>10%Ib cos=1 (E          | C Max<br>lame<br>(Counting)<br>in (Counting)<br>(Counting)<br>(Counter te<br>in 10%Ib (Er<br>Error test)                                                                                                    | C Tin<br>Err<br>U1 [%Ub]<br>80<br>115<br>100.0<br>100.0<br>60<br>100.0                   | uz (%Ub)<br>STB<br>STB<br>STB<br>STB<br>STB<br>STB<br>STB<br>STB<br>STB            | 2.0<br>2.0<br>STB<br>STB<br>STB<br>STB<br>STB<br>STB<br>STB<br>STB<br>STB        | s (<br>% (<br>11 [%Ib]<br>STB<br>STB<br>0.4<br>600<br>10.0<br>10.0                     | Time [hh:<br>Energy<br>I2 [%Ib]<br>STB<br>STB<br>STB<br>STB<br>STB<br>STB<br>STB                | I3 [%Ib]<br>I3 [%Ib]<br>STB<br>STB<br>STB<br>STB<br>STB<br>STB<br>STB<br>STB    | φ1<br>0.0°<br>0.0°<br>0.0°<br>0.0°<br>0.0°<br>0.0°<br>0.0°                                                                                                    | 50 power<br>C<br>0.0°<br>0.0°<br>0.0°<br>0.0°<br>0.0°<br>0.0°<br>0.0°                                   | <b>φ3</b><br>0.0°<br>0.0°<br>0.0°<br>0.0°<br>0.0°<br>0.0°                                                                                                    | se/kWh<br>120.0<br>120.0<br>120.0<br>120.0<br>120.0<br>120.0<br>120.0       |  |  |  |  |  |
| C<br>Io<br>1<br>2<br>3<br>4<br>5<br>5<br>7      | Countring<br>Counter test<br>No load 80%Un<br>No load 115%Ur<br>Starting conditio<br>Meter constant<br>Operate 60%Ub<br>10%Ib cos=1 (f<br>100%Ib cos=1 (f | C Max<br>Jame<br>(Counting)<br>n (Counting)<br>n (Counter te<br>o 10%Ib (Er<br>Error test)<br>(Error test)                                                                                                    | U1 [%Ub]<br>80<br>115<br>100.0<br>100.0<br>60<br>100.0<br>100.0                          | or limit<br>U2 (%Ub)<br>STB<br>STB<br>STB<br>STB<br>STB<br>STB<br>STB<br>STB       | 2.0<br>(%Ub)<br>STB<br>STB<br>STB<br>STB<br>STB<br>STB<br>STB<br>STB             | s (<br>% % (<br>11 [%1b]<br>STB<br>STB<br>0.4<br>600<br>10.0<br>10.0<br>10.0<br>100.0  | Time [hh::<br>Energy<br>I2 [%Ib]<br>STB<br>STB<br>STB<br>STB<br>STB<br>STB<br>STB<br>STB        | I 3 [%1b]<br>I 3 [%1b]<br>STB<br>STB<br>STB<br>STB<br>STB<br>STB<br>STB<br>STB  | φ1<br>0.0°<br>0.0°<br>0.0°<br>0.0°<br>0.0°<br>0.0°<br>0.0°                                                                                                    | 50 power<br>C<br>0.0 °<br>0.0 °<br>0.0 °<br>0.0 °<br>0.0 °<br>0.0 °                                     | <b>#</b><br><b>9</b><br><b>9</b><br><b>9</b><br><b>9</b><br><b>9</b><br><b>9</b><br><b>1</b><br><b>1</b><br><b>1</b><br><b>1</b><br><b>1</b><br><b>1</b><br><b>1</b><br><b>1</b> | Ise/kWh \$12 [° 120.0 120.0 120.0 120.0 120.0 120.0 120.0 120.0             |  |  |  |  |  |
| C<br>lo<br>1<br>2<br>3<br>4<br>5<br>5<br>7<br>3 | Counting<br>Counter test<br>No load 80%Un<br>No load 115%Ur<br>Starting conditio<br>Meter constant I<br>Operate 60%UU<br>10%Ib cos=1 (E<br>100%Ib cos=1 ( | C Max<br>Aame<br>(Counting)<br>n (Counting)<br>n (Counting)<br>(Counting)<br>(Counting)<br>(Counting)<br>(Counting)<br>(Counting)<br>(Counting)<br>Store (Counting)<br>(Counting)<br>(Counti | C Tin<br>Err<br>U1 [%Ub]<br>80<br>115<br>100.0<br>100.0<br>60<br>100.0<br>100.0<br>100.0 | ne<br>or limit<br>U2 (%Ub)<br>STB<br>STB<br>STB<br>STB<br>STB<br>STB<br>STB<br>STB | 2.0<br>2.0<br>STB<br>STB<br>STB<br>STB<br>STB<br>STB<br>STB<br>STB<br>STB<br>STB | s (<br>% % (<br>11 [%1b]<br>STB<br>STB<br>0.4<br>600<br>10.0<br>10.0<br>100.0<br>100.0 | Time [hhit<br>Energy<br>12 [%1b]<br>STB<br>STB<br>STB<br>STB<br>STB<br>STB<br>STB<br>STB<br>STB | III (%Ib)<br>STB<br>STB<br>STB<br>STB<br>STB<br>STB<br>STB<br>STB<br>STB<br>STB | #1           0.0 °           0.0 °           0.0 °           0.0 °           0.0 °           0.0 °           0.0 °           0.0 °           0.0 °           0.0 °           0.0 °           0.0 °           0.0 °           0.0 °           0.0 °           0.0 °           0.0 °           0.0 °           0.0 °           0.0 °           0.0 °           0.0 ° | 50 power<br>C<br>0.0 °<br>0.0 °<br>0.0 °<br>0.0 °<br>0.0 °<br>0.0 °<br>0.0 °<br>0.0 °<br>0.0 °<br>0.0 ° | <b>9</b><br><b>9</b><br><b>9</b><br><b>9</b><br><b>9</b><br><b>9</b><br><b>9</b><br><b>9</b><br><b>9</b><br><b>9</b>                                                             | Ise/KWh \$12 [* 120.0 120.0 120.0 120.0 120.0 120.0 120.0 120.0 120.0 120.0 |  |  |  |  |  |

Fig.6 View of the Procedure window

After setting the type of electricity meter and the points of testing in the procedure, it is possible to run Auto Test as presented in Fig.7. Select the type of meter from the "Electricity meter name" field and the desired procedure from the "Procedure name" Next, select all the valid test points from the ones defined in the Procedure from the "Test points" field. As a result, we get ratio error ( $\epsilon$ ).

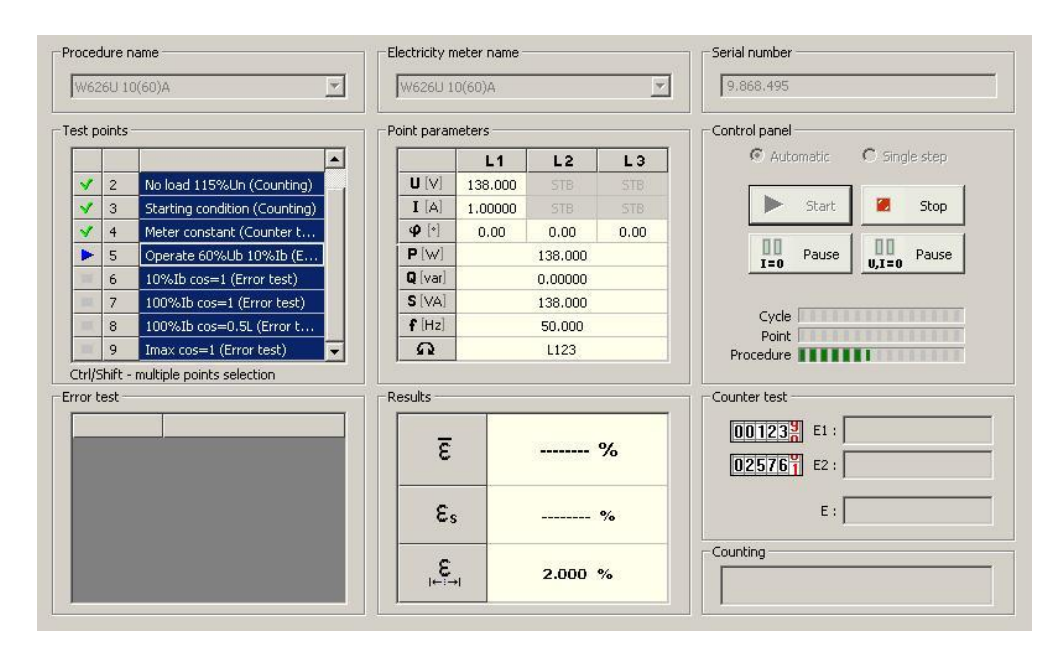

Fig.7 View of the Auto test window

The results of the electricity meter testing are presented in the form of a table and/or diagram. An example of the results being presented in table and diagram form can be seen in Fig.8

| Erro | r test Count | ing  | Count   | ter test | l              |             |             |         |             |           |         |        |       |        |     |             |      |              |              |           |        |    |
|------|--------------|------|---------|----------|----------------|-------------|-------------|---------|-------------|-----------|---------|--------|-------|--------|-----|-------------|------|--------------|--------------|-----------|--------|----|
| No   | Date         | Ti   | ime     | U1 [V]   | I1 [A]         | f [Hz]      | Phi         | i1      | $\triangle$ | Limit [%] | 8 [9    | 6] Es  | [%]   | OK     |     |             |      |              |              |           |        |    |
| 1    | 2013-03-19   | 14:2 | 25:07   | 138.00   | 0 1.00000      | 50.000      | 0           | .00 •   | 1           | 2.000     | 1.55    | 57 1   | 0.025 | ~      |     |             |      |              |              |           |        |    |
| 2    | 2013-03-19   | 14:4 | 46:07   | 138.00   | 0 1.00000      | 50.000      | 0           | .00 °   | 1           | 2.000     | 1.67    | 70 1   | 0.000 | ~      |     |             |      |              |              |           |        |    |
| з    | 2013-03-19   | 14:4 | 49:41   | 230.00   | 0 1.00000      | 50.000      | 0           | .00 °   | 1           | 2.000     | 0.56    | 37 1   | 0.000 | ~      |     |             |      |              |              |           |        |    |
| 4    | 2013-03-19   | 14:5 | 51:46   | 230.00   | 0 10.0000      | 50.000      | 0           | .00 °   | 1           | 2.000     | 0.38    | 33 1   | 0.000 | ~      |     |             |      |              |              |           |        |    |
| 5    | 2013-03-19   | 14:5 | 52:09   | 230.00   | 0 10.0000      | 50.000      | Cos 0       | .50 L   | 1           | 2.000     | 0.71    | 18 1   | 0.000 | ~      |     |             |      |              |              |           |        |    |
| 6    | 2013-03-19   | 14:5 | 53:46   | 230.00   | 0 60.000       | 50.000      | 0           | .00 °   | 1           | 2.000     | -0.73   | 35 1   | 0.000 | ~      |     |             |      | _            |              |           |        |    |
| 1    | 8            | Erro | or test | Counti   | ng Counte      | r test      |             |         |             |           |         |        |       |        |     |             |      |              |              |           |        |    |
|      |              | No   |         | Point    | t name         | [           | Date        | Tin     | ïme         | U1 [V]    | I1 [A]  | f[     | Hz]   | Phi1   | N   | Limit N     | OK   |              |              |           |        |    |
|      |              | 1    | No lo   | ad 80%l  | Jn (Counting   | ) 2013      | -03-19 13:1 |         | 8:10        | 184.000   | 0.0000  | 00 50  | .000  | 0.00 ° | • 0 | 1 (Max)     | ~    |              |              |           |        |    |
|      |              | 2    | No lo   | ad 115%  | Un (Countin    | g) 2010     | 3-03-19     | 13:2    | 8:23        | 264.500   | 0.0000  | 00 50  | .000  | 0.00 ° | 0   | 1 (Max)     | ~    |              |              |           |        |    |
|      |              | з    | Start   | ing cond | ition (Countir | ng) 2010    | 3-03-19     | 14:5    | 9:36        | 230.000   | 0.0400  | 00 50  | .000  | 0.00 ° | 2   | 2 (Min)     | ~    |              |              |           |        |    |
|      |              | 62   |         | Error    | test   Counti  | ng Count    | er test     |         |             |           |         |        |       |        |     |             |      | -            |              |           |        |    |
|      |              |      |         | No       | Poin           | t name      |             | Date    |             | Time      | U1 [V]  | I1 [A] | f [Hz | :] Ph  | i1  | E1          |      | E2           | E            | Limit [%] | 8 [%]  | OK |
|      |              |      |         | 1        | Meter constar  | nt (Counter | test) 2     | 2013-03 | -19         | 14:08:48  | 230.000 | 60.000 | 50.00 | 0.0    | 0 • | 865.2000 KV | Wh 8 | 66.2000 K/Vh | 1.001577 KWh | 2.000     | -0.159 | ~  |

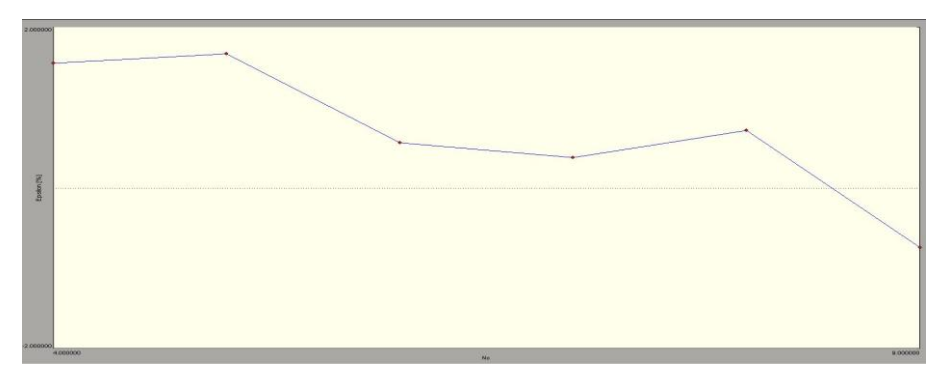

Fig.8 Examples of presented results

| g format             |                                                                                                    |       |          |                              |                    |                               |                       |            |          | ×                 |           |                     |          |        |          |           |         |    |            |                   |            |
|----------------------|----------------------------------------------------------------------------------------------------|-------|----------|------------------------------|--------------------|-------------------------------|-----------------------|------------|----------|-------------------|-----------|---------------------|----------|--------|----------|-----------|---------|----|------------|-------------------|------------|
| General header info  |                                                                                                    |       |          | Select approp                | riate              | print logo file               |                       |            |          |                   |           |                     |          |        |          |           |         |    |            |                   |            |
| Logo                 | PrintLogo.b                                                                                                    | mp    |          | Default settin               | igs is "           | PrintLogo.bm                  | p' file into "        | Print" dir | ectory.  |                   |           |                     |          |        |          |           |         |    |            |                   |            |
| I✓ Header            | PrintHeader                                                                                                    | .txt  | <u> </u> | Default settin               | iriate<br>igs is ' | Print neader.<br>PrintHeader. | nie.<br>txť file into | "Print" d  | rectory  | 6                 |           |                     |          |        |          |           |         |    |            |                   |            |
| Administration data  |                                                                                                    |       |          |                              |                    |                               |                       |            |          |                   |           |                     |          |        |          |           |         |    |            |                   |            |
| 🔽 Admin              |                                                                                                    |       |          |                              | -                  |                               |                       |            |          | _                 | DRV D     |                     |          |        |          |           |         |    |            |                   |            |
| Error test results — |                                                                                                    |       |          |                              | -                  |                               |                       |            |          |                   | "Calmet"  | 'Sp. z o.           | 0.<br>0. | IIIIOA | vacyjno  | wurt      | Zeniowe |    |            |                   |            |
| 🔽 Table              |                                                                                                    |       |          |                              | - (                | C A                           |                       | 16         |          |                   | ul. Kukul | cza 18              |          |        |          |           |         |    |            |                   |            |
| ( All                |                                                                                                    |       |          | Entre anteine                | 1                  | - a                           |                       | AC         |          |                   | Email: m  | eiona G<br>ail@calr | net.com  | ιpl    |          |           |         |    |            |                   |            |
| C Points             | J                                                                                                    |       | [1-6]    | e.g 1,3,5-12                 | -                  |                               |                       |            |          |                   |           |                     |          |        |          |           |         |    |            |                   |            |
|                      | _                                                                                                    |       |          |                              | Cust               | omer info:                    |                       |            | -        |                   |           |                     |          |        |          |           |         |    | Site info: | 10000000          | _          |
| 🔽 Diagram            | Y axis Ep                                                                                                    | silon | <b>•</b> | Select X and                 |                    |                               | Name:<br>Address:     |            | Porze    | i SA<br>eczkowa 1 | 5         |                     |          |        |          |           |         |    |            | Name:<br>Address: | Akaciowa 1 |
|                      | X axis No                                                                                                    | ,     | •        | Delectricity                 |                    |                               | Phone:                |            | 068 3    | 22 14 22          |           |                     |          |        |          |           |         |    |            | Phone:            |            |
|                      |                                                                                                    |       |          |                              |                    |                               | Email:                |            | bok@     | genea.pl          |           |                     |          |        |          |           |         |    |            | Email:            |            |
| Vector               | Point 2                                                                                                    |       | •        | Select numb                  |                    |                               | Commen                | t:         |          |                   |           |                     |          |        |          |           |         |    |            |                   |            |
|                      |                                                                                                    |       |          |                              | Meter              | r info:                       |                       |            |          |                   |           |                     |          |        |          |           |         |    |            |                   |            |
| Counting results     |                                                                                                    |       |          |                              | maa                |                               | E lectricit           | y meter n  | am///626 | 6U 10(60)         | A         |                     |          |        |          |           |         |    |            |                   |            |
| 🔽 Table              |                                                                                                    |       |          |                              |                    |                               | Meter con             | nstant:    | 375.0    | ) pulse / k       | Mh        |                     |          |        |          |           |         |    |            |                   |            |
| (€ All               |                                                                                                    |       |          |                              |                    |                               | Meter co              | nnection   | Direc    | t                 |           |                     |          |        |          |           |         |    |            |                   |            |
| C Points             |                                                                                                    |       | [1-3]    | Enter points<br>e.g 1.3.5-12 |                    |                               |                       |            | 000000   |                   |           |                     |          |        |          |           |         |    |            |                   |            |
|                      |                                                                                                    |       |          |                              | Error              | test results :                | W626U 10(0            | 58)A.rem   |          |                   | _         | _                   | _        | _      |          |           |         |    |            |                   |            |
| Vector               | Point 2                                                                                                    |       | -        | Select numb                  | No                 | Date                          | Time                  | U1<br>[∀]  | н<br>[А] | f<br>[Hz]         | Phi       | 1                   | (%)      |        | 8<br>%][ | €s<br>[%] | OK      |    |            |                   |            |
| Counter test results |                                                                                                    |       |          |                              | 1                  | 2013-03-19                    | 14:25:07              | 138.000    | 1.0000   | 50.00             | 0 0.      | .00 * 10            | 2.00     | 0 1    | .557 0   | 0.025     | 1       |    |            |                   |            |
| ✓ Table              |                                                                                                    |       |          |                              | 2                  | 2013-03-19                    | 14:46:07              | 138.000    | 1.0000   | 50.00             | 0 0.      | .00 • 1             | 2.00     | 0 1    | .670     | 0.000     | 1       |    |            |                   |            |
| (• All               |                                                                                                    |       |          |                              | 3                  | 2013-03-19                    | 14:49:41              | 230.000    | 1.0000   | 50.00             | 0 0.      | .00 • 1             | 2.00     | 0 0    | 0.567 (  | 0.000     | ×       |    |            |                   |            |
| C Points             | [                                                                                                    |       | [1-1]    | Enter points                 | 4                  | 2013-03-19                    | 14:51:46              | 230.000    | 10.000   | 50.00             | 0 0.      | .00 *               | 2.00     | 0 0    | 0.383 (  | 0.000     | ×       |    |            |                   |            |
|                      |                                                                                                    |       |          | 6.g 1,0,0-12                 | 5                  | 2013-03-19                    | 14:52:09              | 230.000    | 10.000   | 50.00             | 0 C os 0  | .50 L               | 2.00     | 0 0    | 0.718    | 0.000     | *       |    |            |                   |            |
| Vector               | Point 1                                                                                                    |       | •        | Select numb                  | 6                  | 2013-03-19                    | 14:53:46              | 230.000    | 60.00    | 50.00             | 0 0.      | .00 *               | 2.00     | 0 -0   | 0.735 (  | 0.000     | *       |    |            |                   |            |
| (initiality)         | and the second second sec |       |          |                              |                    |                               |                       |            |          |                   |           |                     |          |        |          |           |         |    |            |                   |            |
|                      |                                                                                                    | _     |          |                              | Coun               | ting results :                | W626U 10(6            | i0)A.rem   |          | Time              | 114       |                     |          |        | DEIA     |           | Limit H | 01 |            |                   |            |
|                      |                                                                                                    |       | ОК       | Cancel                       | NU                 | Point                         | name                  | Da         | e        | nne               | [V]       | [A]                 | [H       | z]     | Plili    | "         |         | UN |            |                   |            |
|                      |                                                                                                    | _     |          |                              | 1                  | No load 80%                   | Un (Count             | 201 3-0    | 3-19 1   | 3:18:10           | 184.000   | 0.0000              | 00 50    | .000   | 0.00 *   | 0         | 1 (Max) | 1  |            |                   |            |
|                      |                                                                                                    |       |          |                              | 2                  | No load 1159                  | &Un (Coun             | 2013-0     | 13-19 1  | 3:28:23           | 264.500   | 0.0000              | 00 50    | .000   | 0.00 *   | 0         | 1 (Max) | ~  |            |                   |            |
|                      |                                                                                                    |       |          |                              | 3                  | Starting cond                 | fition (              | 201 3-0    | 13-19 1  | 4:59:36           | 230.000   | 0.0400              | 00 50    | .000   | 0.00 *   | 2         | 2 (Min) | -  |            |                   |            |
|                      |                                                                                                    |       |          |                              | <u> </u>           |                               |                       | 1          |          |                   |           |                     |          |        | 100      |           |         |    |            |                   |            |
|                      |                                                                                                    |       |          |                              |                    |                               |                       |            |          |                   |           |                     |          |        |          |           |         |    |            |                   |            |
|                      |                                                                                                    |       |          |                              |                    |                               |                       |            |          |                   |           |                     |          |        |          |           |         |    |            |                   |            |
|                      |                                                                                                    |       |          |                              |                    |                               |                       |            |          |                   |           |                     |          |        |          |           |         |    |            |                   |            |

The results can be printed out according to printer parameters settings as seen in Fig.9.

Fig.9 View of the Printing format window and an example printout